# OCEANOS

# USER DOCUMENTATION REGISTRATION MODULE

USER: CUSTOMER

Version 2.0 E-DO System

## Introduction

## เอกสารที่ต้องเตรียมก่อนการลงทะเบียน

- หนังสือรับรองบริษัท
   พร้อมรับรองสำเนาถูกต้อง
- 2. สำเนาบัตรประชาชนของกรรมการผู้มีอำนาจลงนาม พร้อมรับรองสำเนาถูกต้อง
- **3**. สำเนาใบทะเบียนภาษีมูลค่าเพิ่ม พร้อมรับรองสำเนาถูกต้อง

\*กรุณาเตรียมเอกสารทั้งหมดข้างต้นในรูปแบบไฟล์ PDF ก่อนทำการลงทะเบียนต่อไป

#### **CUSTOMER**

#### 1. <u>การลงทะเบียนกับระบบ</u>

ผู้ใช้งานระบบ Oceanos สามารถลงทะเบียนได้ผ่านทางหน้าเว็บไซต์ <u>https://th.one-</u> <u>line.com/standard-page/e-service</u> โดยเริ่มจากเมนู **+ INTERNET D/O** แล้วจึงเลือกที่ **Registration and Request Internet D/O** 

| This website saves cookies in y | our computer. For more information, access the Cookies Notice page and Privacy Policy.                          | CLOSE   |
|---------------------------------|----------------------------------------------------------------------------------------------------|---------|
|                                 | 🧘 Login 🗸 🤪 Global 👘 Thailand 🗸                                                                                 | Q       |
| OCEAN NETWORK EXPRESS           | out • Thailand • News • Services • Contact ONE • Sustainability Digital Solutions • eCommerce • Service Provide | r Login |
| Home »                          | e-Service                                                                                                    |         |
|                                 |                                                                                                    |         |
| E-S                             | ERVICE                                                                                                    |         |
|                                 |                                                                                                    |         |
|                                 |                                                                                                    |         |
|                                 |                                                                                                    |         |
| + <b>VE</b>                     | SSEL INFO.                                                                                                    |         |
| + B/L                           | INFO.                                                                                                    |         |
| + FRE                           |                                                                                                    |         |
| + 84                            |                                                                                                    |         |
|                                 |                                                                                                    |         |
| + EM                            | PTY RETURN PLACE INFO.                                                                                          |         |
| + cu:                           | STOMER GATE-OUT AND DEVANNING                                                                                   |         |
| + E-R                           | ECEIPT                                                                                                    |         |
| × INT                           | ERNET D/O                                                                                                    |         |
|                                 |                                                                                                    |         |
| • Re                            | gistration and Request Internet D/O                                                                             |         |
|                                 |                                                                                                    |         |
|                                 |                                                                                                    |         |
|                                 | Follow ONE on social media 👖 🖸 in У 🎬                                                                           |         |
|                                 |                                                                                                    |         |

จะเข้าสู่ระบบ Electronic Delivery Order System หน้าการเข้าใช้งานระบบ จานั้นให้เลือกปุ่ม **Sign Up** เพื่อทำการลงทะเบียนเพื่อเข้าใช้งานระบบ

|             | Elec     | ctronic Delivery   | Order System       |         |
|-------------|----------|--------------------|--------------------|---------|
|             |          |                    | IS REPORTED AND    | 100     |
| -           |          | Sign in to your    | account            |         |
|             | USERNAME | Le Email           |                    |         |
|             | PASSWORD | Password           | 8                  |         |
|             |          | ☐ Keep me sign in? | Forgot my password |         |
| 100 million |          |                    | Sign up Sign in    | E 11 18 |
| Terr        |          |                    |                    | my /    |
|             |          |                    |                    | and the |

กรอกข้อมูล Email Password และ Confirm Password จากนั้นกดปุ่ม Register

|      | Electron         |          | OS<br>der System |                         |
|------|------------------|----------|------------------|-------------------------|
|      | Liection         |          | act bystem       |                         |
|      |                  | Sign Up  |                  |                         |
| See. | Email            | 4        |                  |                         |
|      | Password         | <b>A</b> | 8                |                         |
| 2    | Confirm password |          | 8                | direction of the second |
|      |                  |          | Register         | 1                       |

ระบจะส่ง verification link ไปยังอีเมล์ที่ระบุไว้ข้างต้น จากนั้นให้ดำเนินการกดลิงค์ที่ส่งไปยังอีเมล์ แล้ว กดปุ่ม Go to Home เพื่อเข้าสู่หน้าหลักของระบบต่อไป

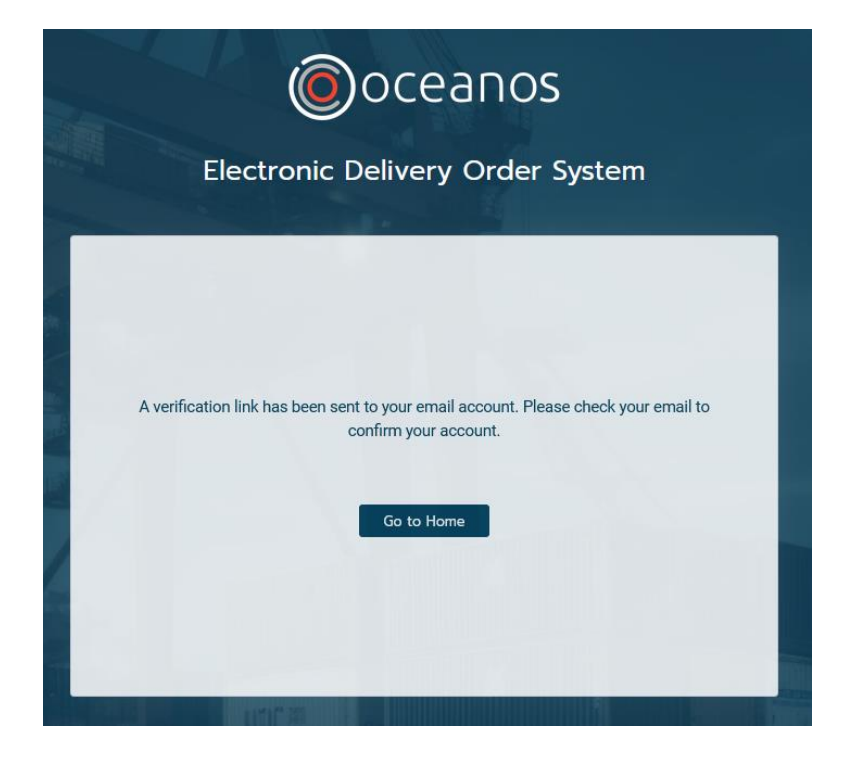

เรียนคุณ

บริษัท พีเอ็มที แอดวานซ์ เทคโนโลยี จำกัด ขอขอบพระคุณที่ท่านได้เลือกใช้บริการระบบ E-D/O ของเรา ทางบริษัทฯ ขอเรียนให้ทราบว่า **บริษัทได้ทำการเปิดบัญชีของท่านแล**้ว

Username ของท่านคือ โปรดทำการยืนยันบัญชีของท่านด้วยการคลีก Link ด้านล่างนี้

CONFIRM YOUR ACCOUNT

กรณีไม่สามารถเข้าใช้งานระบบได้ ท่านสามารถศึกษาจาก FAQ ได้ที่ <u>https://faq.oceanos.app/</u>

หรือติดต่อแผนกบริการลูกค้า ทาง Line OA @oceanos ในวันและเวลาทำการ วันจันทร์-ศุกร์ เวลา 8.30 - 17.00 น.หรืออีเมล : <u>cs@oceanos-edo.com</u>

ขอแสดงความนับถือ บริษัท พีเอ็มที แอดวานซ์ เทคโนโลยี จำกัด

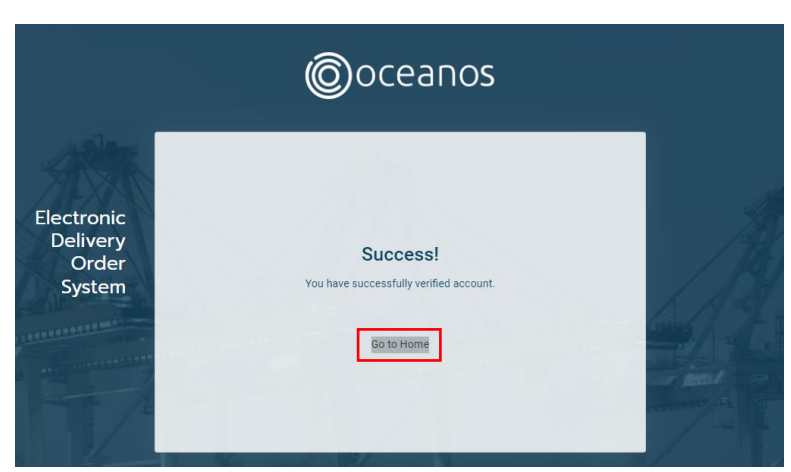

#### จากนั้นให้กดที่เมนู OCEANOS Registration ในหน้า Home

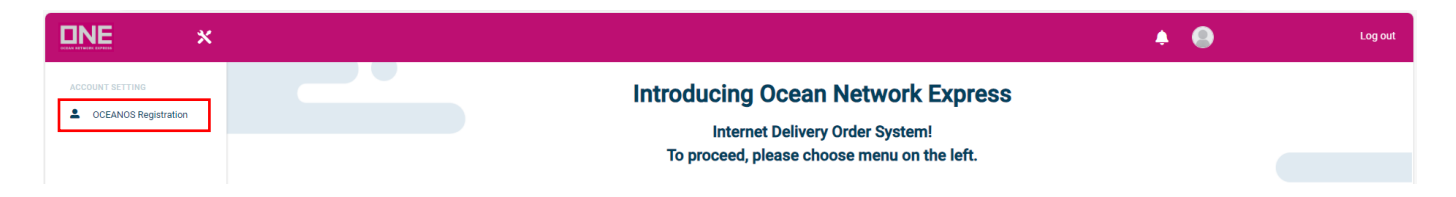

ระบบจะแสดงข้อตกลงและเงื่อนไขการใช้งานระบบ Oceanos E-DO โดยเมื่อผู้ใช้ระบบอ่านข้อตกลง เรียบร้อยแล้วให้เลือกที่ **ข้าพเจ้ายอมรับ และได้อ่านข้อความและเงื่อนไขนี้เข้าใจโดยละเอียดแล้ว** และเลือก ที่ปุ่ม **Accept** เพื่อดำเนินการต่อ

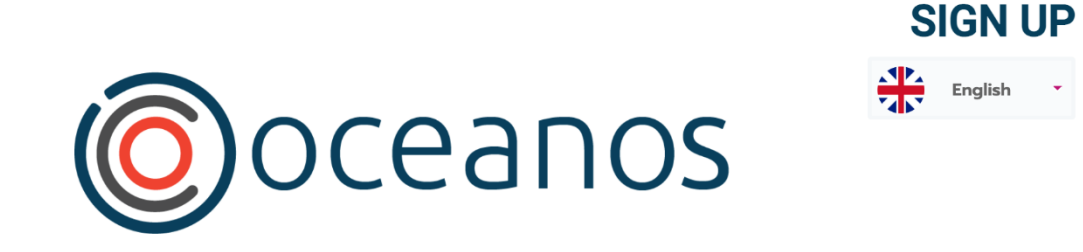

### ข้อตกลงและเงื่อนไข

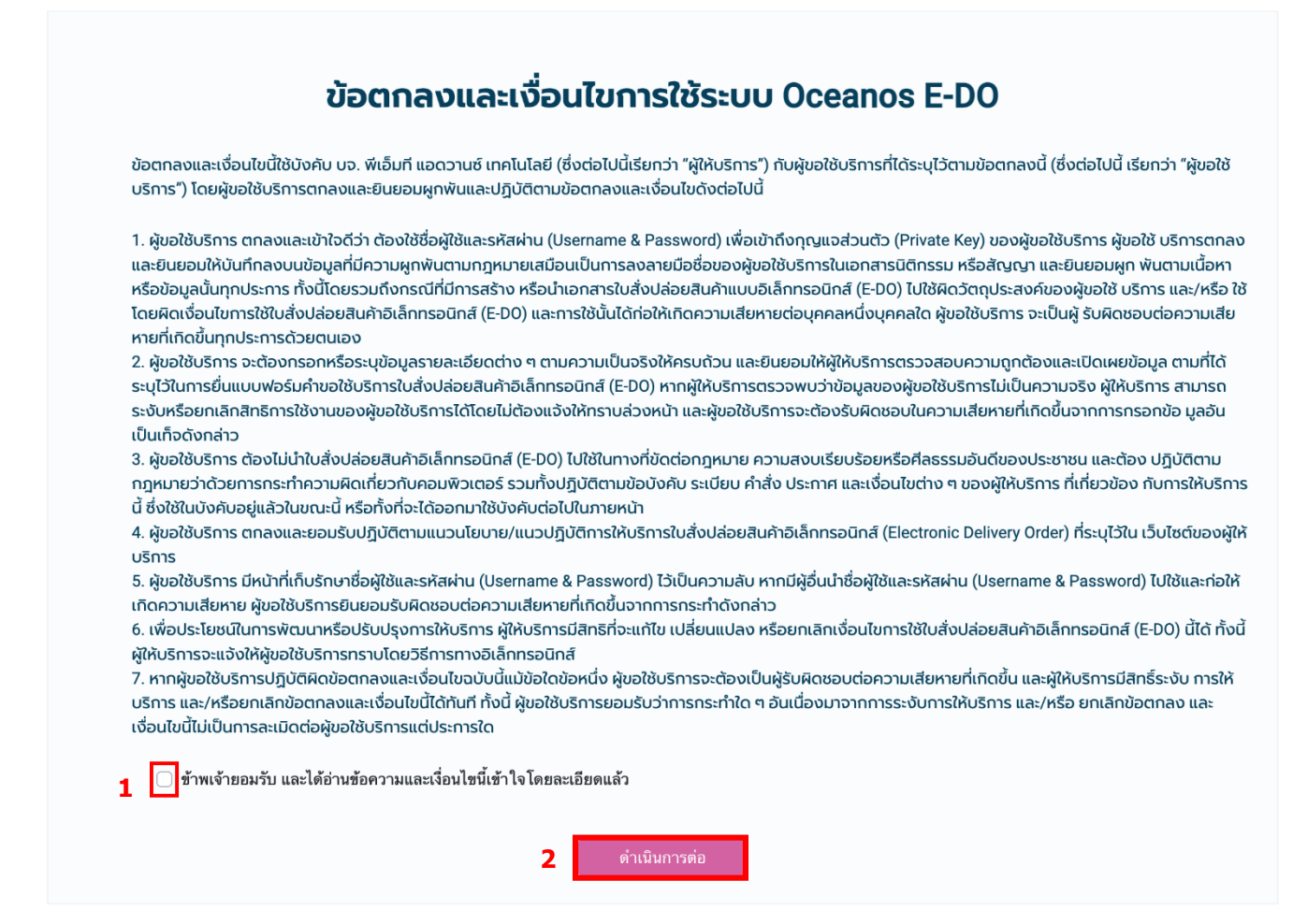

# <u>ขั้นตอนที่ 1 : บันทึกข้อมูล</u>

การกรอกข้อมูลลงทะเบียนโดยมีเงื่อนไขการลงทะเบียน โดยมีการแบ่งรายละเอียดการกรอกข้อมูลเป็นสาม ส่วนหลักๆดังนี้

- เลือกประเภทผู้ประกอบการ
- II. เลือกประเภทผู้ใช้งาน โดยสามารถเลือกได้มากกว่า 1 ประเภท ว่า เป็น Customs Broker หรือ Freight Forwarder หรือ Consignee

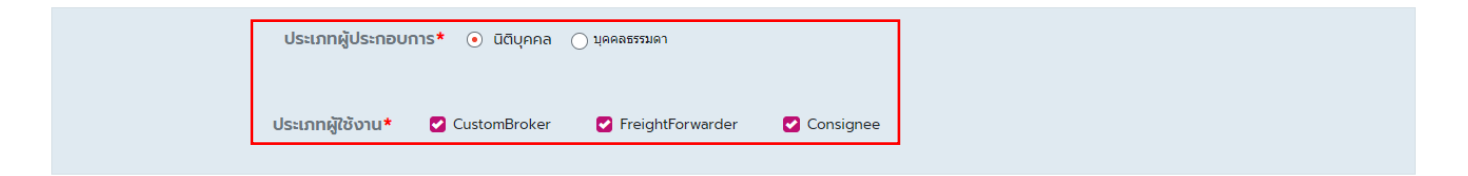

III. กรอกข้อมูล นิติบุคคล/ข้อมูลผู้ประกอบการ

| ทะเบยนนตบุคคลเลขท*       |            | วน/เดอน/ป ทอด     | ทะเบยน*    |   |
|--------------------------|------------|-------------------|------------|---|
|                          |            | 01-Jan-0001       |            | Ĉ |
| ชื่อนิติบุคคล (ภาษาไทย)* |            | ชื่อนิติบุคคล (ภา | ษาอังกฤษ)* |   |
|                          |            |                   |            |   |
|                          |            |                   |            |   |
| กดงสานกงาน<br>เลขที่*    | หม่ที่     | หม่บ้าน           |            |   |
|                          |            |                   |            |   |
|                          |            |                   |            |   |
| อาคาร                    |            | ห้องเลขที่        | ชั้น       |   |
|                          |            |                   |            |   |
| ตรอก/ซอย                 |            | nuu*              |            |   |
|                          |            |                   |            |   |
| ต่ำบล/แขวง*              | ອຳເກອ/ເขຕ* | ຈັงหวัด*          |            |   |
|                          |            | กรุณาเลือกจังหว   | ĭο         | • |
| รหัสไปรษณีย์*            |            | หมายเลขโทรศัพ     | ń*         |   |
|                          |            |                   |            |   |
| Fax                      |            | Email *           |            |   |
|                          |            |                   |            |   |

| ข้อมูลกรรมการผู้มีอำนา      | จลงนาม : 1 |       |                  |      |   |
|-----------------------------|------------|-------|------------------|------|---|
| Title / คำนำหน้านาม*        |            |       |                  |      |   |
| None                        | •          |       |                  |      |   |
| First Name *                |            | Mid   | ddle Name        |      |   |
|                             |            |       |                  |      |   |
| Last Name*                  |            |       |                  |      |   |
|                             |            |       |                  |      |   |
| ชื่อ*                       |            | ชื่อก | กลาง             |      |   |
|                             |            |       |                  |      |   |
| นามสกุล*                    |            |       |                  |      |   |
|                             |            |       |                  |      |   |
| หมายเลขบัตรประชาชน/หมายเลขพ | าสปอร์ต *  | ču/   | /เดือน/ปี เกิด * |      |   |
|                             |            | 0     | 1-Jan-1900       |      |   |
| เลขที่*                     | หมู่ที่    | หมู่เ | บ้าน             |      |   |
|                             |            |       |                  |      |   |
| อาคาร                       |            | ห้อง  | งเลขที่          | ชั้น |   |
|                             |            |       |                  |      |   |
| ตรอก/ชอย                    |            | nut   | u*               |      |   |
|                             |            |       |                  |      |   |
| chua/แขวง*                  | ອຳເກອ/ເບຕ* | ວັດຄ  | κ <b>ວັດ</b> *   |      |   |
|                             |            | n     | รุณาเลือกจังหวัด |      | • |
| รหัสไปรษณีย์*               |            | кил   | ายเลขโทรศัพท์    |      |   |
|                             |            |       |                  |      |   |
| Fax                         |            | Em    | ail              |      |   |
|                             |            |       |                  |      |   |

IV. กรอกข้อมูลกรรมการผู้มีอำนาจลงนาม และสามารถเพิ่มกรรมการได้โดยการกดปุ่ม "เพิ่ม"

พ. แนบเอกสารประกอบการสมัคร ใบสมัครระบบ E-DO สามารถดาวน์โหลดได้จากการกดปุ่ม "ดาวน์
 โหลดใบสมัครใช้ระบบ E-DO"

| เอกสารประกอบการลงทะเบียนใช้ระบบ E-DO                                                                                                    |        |
|----------------------------------------------------------------------------------------------------|--------|
| กรุณาแนบเอกสารประกอบการสมัครให้ครบด้วน<br>กรณีเอกสารยังไม่พร้อม ท่านสามารถข้ามขั้นตอนนี้ไปได้<br>โดยท่านสามารถส่งเอกสารตามหลังมาได้ที่อีเมล์ <del>cs@oceanos-edo.com</del> |        |
| 1.สำเนาหนังสือรับรองบริษัท กรรมการเซ็นรับรองพร้อมตราประทับ                                                                                                    | Browse |
| 2.สำเนาบัตรประจำตัวของกรรมการผู้มีอำนาจลงนาม กรรมการเซ็นรับรอง                                                                                                    | Browse |
| 3.ลำเนาใบทะเบียนภาษีมูลค่าเพิ่ม ภ.พ.20 กรรมการเซ็นรับรองพร้อมตราประทับ                                                                                                    | Browse |
| 4.ใบสมัครระบบ E-DO                                                                                                    | Browse |
| 💄 ดาวน์โหลดใบสมัครใช้ระบบ E-DO                                                                                                    |        |

- VI. เมื่อระบุข้อมูลครบถ้วนแล้วสามารถดำเนินการได้ดังต่อไปนี้
  - บันทึกข้อมูลฉบับร่างเพื่อเอาไว้มาแก้ไขภายหลังแต่ยังไม่ส่งข้อมูล โดยการกดปุ่ม "บันทึก ฉบับร่าง"
  - อ่านข้อมูลฉบับร่างเพื่อแก้ไขจากการบันทึกข้อมูลฉบับร่างก่อนหน้า โดยการกดปุ่ม "อ่าน ข้อมูลที่บันทึก"
  - ลบข้อมูลฉบับร่างก่อนหน้า โดยการกดปุ่ม "ล้างข้อมูล"
  - ส่งข้อมูลเพื่อขออนุมัติ โดยการกดปุ่ม "ทำการส่งข้อมูล"

| 1.ส่ำเนาหนังสือรับรองบริษัท | า กรรมการเซ็นรับรองพร้อมตราประทับ            | Browse |
|-----------------------------|----------------------------------------------|--------|
| 2.สำเนาบัตรประจำตัวของก     | รรมการผู้มีอำนาจลงนาม กรรมการเซ็นรับรอง      | Browse |
| 3.สำเนาใบทะเบียนภาษีมูลค่า  | เพิ่ม ภ.พ.20 กรรมการเซ็นรับรองพร้อมตราประทับ | Browse |
| 4.ใบสมัครระบบ E-DO          |                                              | Browse |
|                             | 🛓 ดาวน์ไหลดใบสมัครใช้ระบบ E-DO               |        |

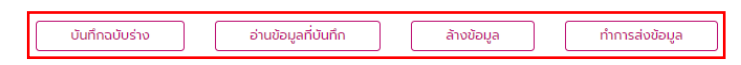

#### เมื่อทำการสมัครเรียบร้อยแล้วระบบจะแสดงว่า Submitted Application

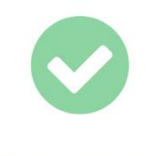

#### **Submitted Application**

Please wait for an approval email in a few days If you do not receive an email, please contact cs@oceanos-edo.com or Line @oceanos

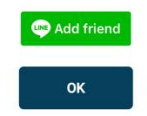

\*กรณีแนบเอกสารไม่ครบ หรือต้องการเปลี่ยนแปลงเอกสาร สามารถดำเนินการในภายหลังได้ โดยติดต่อ เจ้าหน้าที่ Oceanos ผ่านช่องทาง Line @oceanos

## 2. <u>การลงทะเบียนกับสายเรือ ONE</u>

เมื่อได้ยืนยันอีเมล์ และตั้งรหัสผ่านแล้วให้ทำการล็อกอินเข้าสู่ระบบ เลือกเมนู **ONE Registration** เพื่อทำ การลงทะเบียนกับสายเรือ ONE

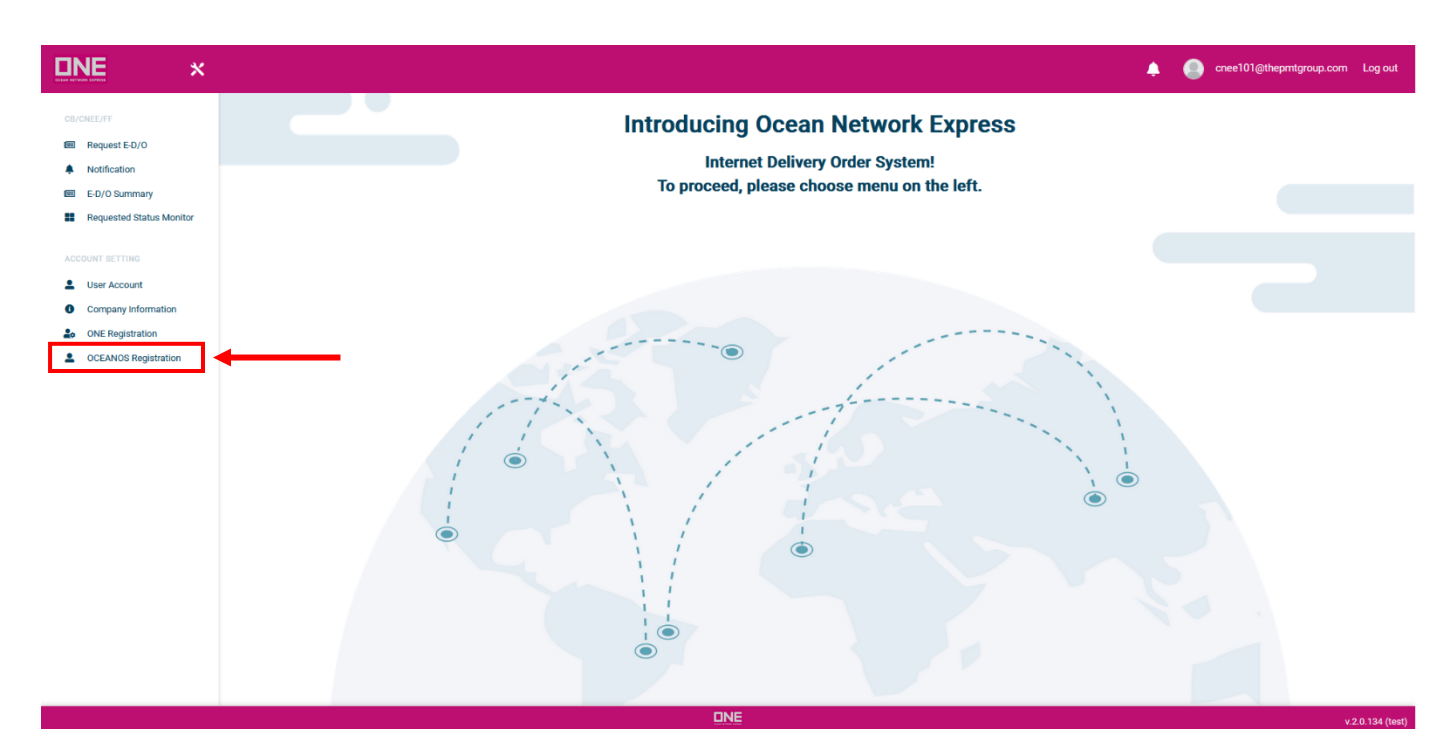

\*\*\* <u>Superadmin สามารถกระทำการ Register ขอใช้ E-DO ของ Carrier แทน Account ทุก</u> <u>Account ในองค์กรได้ ไม่จำเป็นต้องให้ทุก Account register เข้ามา </u>\*\*\*

จากนั้นให้อ่านเงื่อนไขการใช้งานแล้วจึงกดที่ I agree to the terms and conditions and the privacy policy แล้วจึงกดที่ปุ่ม **ดำเนินการต่อ** เพื่อดำเนินการต่อ

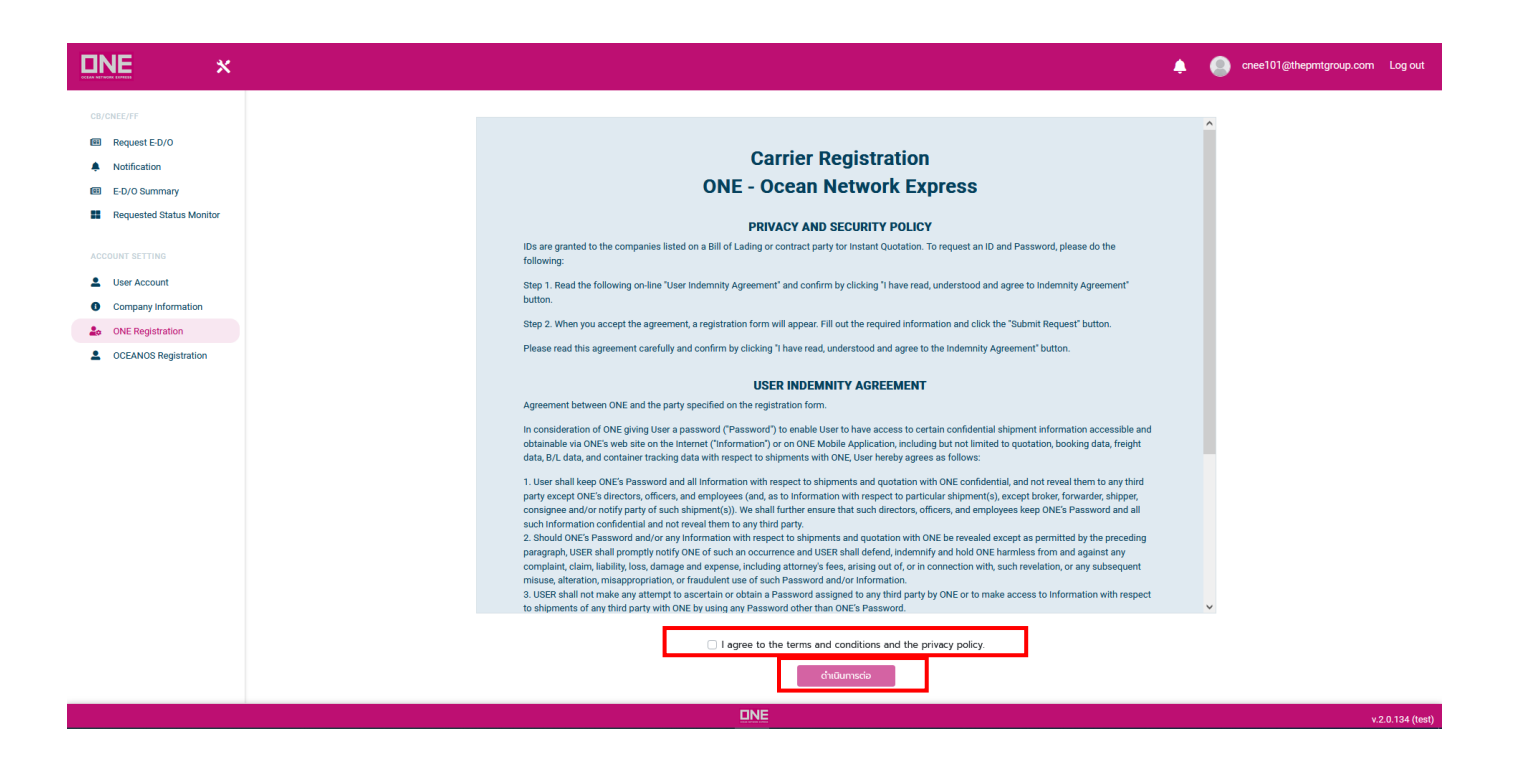

จากนั้นระบบจะให้ทำการดาวน์โหลดสัญญา Internet Delivery Order Agreement ของสายเรือ ONE – Ocean Network Express เพื่อทำการพิมพ์และส่งกลับให้กับสายเรือ ONE แล้วจึงกดที่ปุ่ม **Send Application Request** โดยส่งเป็นเอกสารที่ลงนามไปที่ฝ่าย CS

โดยให้ทำการจัดเตรียมเอกสารดังต่อไปนี้เพื่อส่งกลับให้ ONE

- สัญญา Internet Delivery Order Agreement <u>จำนวน 2 ฉบับ (ต้นฉบับ)</u>

#### Carrier Registration : Ocean Network Express (Thailand) Ltd.

<u>กรุณาดาวน์โหลดไฟล์ จำนวน 1 ฉบับ และพิมพ์เอกสารเป็น 2 ชุด (ต้นฉบับ) ดังต่อไปนี้</u>

<u>ใบสมัคร Internet Delivery Order โดยผู้มีอำนาจลงนามพร้อมประทับตราบริษัทฯ</u>

สอบถามข้อมูลเรื่อง Registration ให้ติดต่อเบอร์โทร 02-097-1111 press 3 หรือติดต่อตามเบอร์โทร ด้านล่างค่ะ

| Benjawan Suwannavong      | T.02 097 1251 |
|---------------------------|---------------|
| Sunantha Kitsaengklai     | T.02 097 1245 |
| Noppamast Thongsuk        | T.02 097 1227 |
| Natchaya Pairphan         | T.02 097 1229 |
| และส่งเอกสารการสมัครไปที่ |               |

ถึง ผู้จัดการทั่วไป แผนกเอกสารขาเข้า

คุณ กังสดาล ประสงค์ธิชล

บริษัท โอเชี่ยน เน็ตเวิร์ค เอ็กเพลส (ประเทศไทย) จำกัด - สำนักงานใหญ่ 319 อาคารจัตุรัสจามจุรี ชั้น 28 ห้องเลขที่ 1-16 ถนน พญาไท แขวงปทุมวัน เขตปทุมวัน กรุงเทพฯ 10330

#### เอกสารประกอบการลงทะเบียนใช้ระบบ E-DO

| Internet Delivery Order Agreement |                          | Download ± |
|-----------------------------------|--------------------------|------------|
|                                   | Send Application Request |            |

เมื่อทำการส่งคำขอการสมัครเรียบร้อยแล้ว ปุ่ม Send Application Request จะหายไป และลูกค้าสามารถติดตามสถานะการ สมัครได้ดังนี้

- 1. Awaiting Approval กรณีรอการอนุมัติจากสายเรือ
- Incomplete Details กรณีสายเรือมีการแจ้งขอข้อมูลเพิ่มเติม โดยให้เช็คที่ Email Superadmin เพื่อดู รายละเอียด
- Approved กรณีสายเรือได้ทำการอนุมัติใบสมัครของลูกค้าเรียบร้อย โดยเมื่อสมัครเรียบร้อยแล้ว ลูกค้าสามารถ ดำเนินขอแลกรับ E-DO ได้ทันที
- 4. Rejected กรณีสายเรือปฏิเสธคำขอการสมัคร

# <u>วิธีการเพิ่ม USER</u>

การเพิ่ม User account เข้าในระบบสามารถดำเนินการได้ตามขั้นตอนดังนี้

- 1. เข้าสู่ระบบด้วยอีเมล์ของ Superadmin หรือ Admin
- 2. ให้เลือกเมนู User Account ภายใต้หมวด ACCOUNT SETTINGS
- 3. กดปุ่ม New user

| <b><u>ENE</u></b> ×                         |                   |                                            |                          |           |                         |              | 🐥 🥥 cnee101@th   | epmtgroup.com Log out  |
|---------------------------------------------|-------------------|--------------------------------------------|--------------------------|-----------|-------------------------|--------------|------------------|------------------------|
| CB/CNEE/FF<br>Request E-D/O<br>Notification | Account Setting > | <b>User Account</b><br>Name, Last Name, En | nail or Phone Number     | Search Q  |                         |              |                  | New User +             |
| E-D/O Summary                               | 🖌 Edit 🔋 Delet    | e 🔹 Excel Export                           |                          |           |                         |              |                  |                        |
| Requested Status Monitor                    |                   | Role                                       | Name                     | Last Name | Email                   | Phone Number | Last Active      | Resend Email           |
| ACCOUNT SETTING                             | 0 (8)             | Super Admin                                | บริษัท บัญชี ทดลอง จำกัด |           | cnee101@thepmtgroup.com | 066666666    | 13/05/2022 15:35 |                        |
| User Account     Company Information        | 0 (8)             | User                                       | ซีนี                     | ทดสอบ     | cnee102@thepmtgroup.com | 066666666    | 13/05/2022 15:36 |                        |
| ONE Registration     OCEANOS Registration   | 0 (8)             | User                                       | cnee103                  | cnee103   | cnee103@thepmtgroup.com |              | 19/05/2022 16:34 |                        |
|                                             |                   | Admin                                      | cnee104                  | cnee104   | cnee104@thepmtgroup.com |              | 19/05/2022 16:36 |                        |
|                                             |                   | User                                       | cnee105                  | cnee105   | cnee105@thepmtgroup.com |              | 19/05/2022 16:41 |                        |
|                                             | • (A)             | User                                       | test                     | test      | cnee106@thepmtgroup.com | test         | 11/10/2022 11:00 | •                      |
|                                             | < 1 > »           |                                            |                          |           |                         |              |                  | 1 of 1 pages (6 items) |

- 4. ใส่ข้อมูล User ที่ต้องการเพิ่มจากนั้นกดปุ่ม "Add User+"และปิดหน้าต่างโดยการกดปุ่ม "OK"
  - สามารถเพิ่ม Admin ได้สูงสุด 1 User
  - สามารถเพิ่ม Account Users ได้สูงสุด 20 User

| Add new user      |                |   | ×      |
|-------------------|----------------|---|--------|
| Name*             | Last Name*     |   |        |
| Email*            | Mobile Number* |   |        |
|                   |                |   |        |
| Customs Broker ID | User Role      | • | Browse |
| Add User +        |                |   |        |
|                   |                |   | ОК     |

5. เมื่อกด Add แล้ว User จะถูกเพิ่มเข้าไปในตารางรายชื่อ User ด้านบน

## <u>วิธีการแก้ไขและลบ USER</u>

 กรณีต้องการแก้ไขข้อมูล User ให้เลือก Tick box ที่หน้าชื่อ User ที่ต้องการแก้ไข แล้วจึงกด ปุ่ม Edit <u>หมายเหตุ</u> ให้เลือกทีละ User เท่านั้น

|                                             | ٢ |                   |                |              |                          |           |                         |              | 🜲 🥘 cnee101@thep | ntgroup.com Log out    |
|---------------------------------------------|---|-------------------|----------------|--------------|--------------------------|-----------|-------------------------|--------------|------------------|------------------------|
| CB/CNEE/FF<br>Request E-D/O<br>Notification |   | Accourt<br>Search | nt Setting > U | Jser Account | l or Phone Number        | Search Q  |                         |              |                  | New User +             |
| E-D/O Summary<br>Requested Status Monitor   |   | •                 | bit Delete     | Role         | Name                     | Last Name | Email                   | Phone Number | Last Active      | Resend Email           |
| ACCOUNT SETTING                             |   |                   | ()             | Super Admin  | บริษัท บัญชี ทคลอง จำกัด |           | cnee101@thepmtgroup.com | 0666666666   | 13/05/2022 15:35 |                        |
| User Account     Company Information        |   |                   | 8              | User         | -84                      | ทดสอบ     | cnee102@thepmtgroup.com | 066666666    | 13/05/2022 15:36 |                        |
| ONE Registration     OCEANOS Registration   |   | 0                 | ()             | User         | cnee103                  | cnee103   | cnee103@thepmtgroup.com |              | 19/05/2022 16:34 | -                      |
|                                             |   |                   | ()             | Admin        | cnee104                  | cnee104   | cnee104@thepmtgroup.com |              | 19/05/2022 16:36 |                        |
|                                             |   |                   | 8              | User         | cnee105                  | cnee105   | cnee105@thepmtgroup.com |              | 19/05/2022 16:41 | •                      |
|                                             |   |                   | (%)            | User         | test                     | test      | cnee106@thepmtgroup.com | test         | 11/10/2022 11:00 |                        |
|                                             |   | « «               | 1 > »          |              |                          |           |                         |              |                  | 1 of 1 pages (6 items) |

เมื่อหน้าจอสำหรับ แก้ไขข้อมูลขึ้นมาแล้วให้กรอกข้อมูลที่ถูกต้องแล้วเลือก **OK** 

| Edit Account            |                |   |           | ×    |
|-------------------------|----------------|---|-----------|------|
| Name*                   | Last Name*     |   |           | _    |
| CNEE                    | ทดสอบ          |   |           |      |
| Email*                  | Mobile Number* |   | $\square$ |      |
| cnee102@thepmtgroup.com | 0666666666     |   |           |      |
| Customs Broker ID       | User Role      |   | Browse    |      |
|                         | User           | - |           |      |
|                         |                |   |           |      |
|                         |                |   | OK Car    | icel |

 กรณีต้องการลบ User ที่เพิ่มเข้าไปแล้ว ให้เลือก Tick box ที่หน้าชื่อ User ที่ต้องการแก้ไข แล้วจึงกดปุ่ม Delete <u>หมายเหตุ</u> ให้เลือกทีละ User เท่านั้น

| ONE ×                                                              |                                                                                                    |             |                          |           |                         |              | 🐥 🥥 cnee101@thep | mtgroup.com Log out    |
|--------------------------------------------------------------------|----------------------------------------------------------------------------------------------------|-------------|--------------------------|-----------|-------------------------|--------------|------------------|------------------------|
| CIJ/CNEE/FF  Request E-D/O  Notification  E-D/O Summary            | Account Setting > User Account Search by Role, First Name, Last Name, Email or Phone Number Search Q  Edd B Delete Excel Export |             |                          |           |                         |              |                  |                        |
| Requested Status Monitor                                           | •                                                                                                    | Role        | Name                     | Last Name | Email                   | Phone Number | Last Active      | Resend Email           |
| ACCOUNT SETTING                                                    | 0 (2)                                                                                                    | Super Admin | ນຈີນັກ ນັญชี ทคลอง ຈຳກັດ |           | cnee101@thepmtgroup.com | 066666666    | 13/05/2022 15:35 |                        |
| User Account     Company Information                               |                                                                                                    | User        | ซิส                      | ທຸດສວນ    | cnee102@thepmtgroup.com | 066666666    | 13/05/2022 15:36 |                        |
| <ul> <li>ONE Registration</li> <li>OCEANOS Registration</li> </ul> |                                                                                                    | User        | cnee103                  | cnee103   | cnee103@thepmtgroup.com |              | 19/05/2022 16:34 |                        |
|                                                                    |                                                                                                    | Admin       | cnee104                  | cnee104   | cnee104@thepmtgroup.com |              | 19/05/2022 16:36 | 2                      |
|                                                                    |                                                                                                    | User        | cnee105                  | cnee105   | cnee105@thepmtgroup.com | -            | 19/05/2022 16:41 |                        |
|                                                                    |                                                                                                    | User        | test                     | test      | cnee106@thepmtgroup.com | test         | 11/10/2022 11:00 |                        |
|                                                                    | < 1 > »                                                                                                    |             |                          |           |                         |              |                  | 1 of 1 pages (6 items) |

## ระบบจะยืนยันการลบอีกครั้ง ให้กดที่ปุ่ม **OK** เพื่อยืนยัน

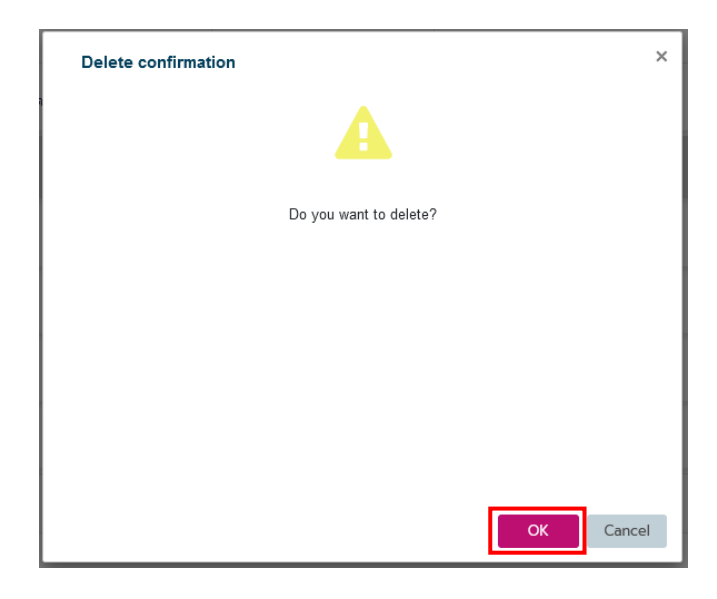

ท่านสามารถศึกษาการใช้งานผ่านช่องทาง <u>https://faq.oceanos.app/</u> ได้อีกช่องทางนึง